# **Developing an Application Client to access EJB**

### Deploy and Run a Java EE Application Client

✤Application clients

This tutorial walks you through configuring, developing and deploying an enterprise application with Eclipse and Geronimo. To run this tutorial, as a minimum you will be required to have installed the following prerequisite software.

- Sun JDK 5.0+ (J2SE 1.5)
- Eclipse 3.3.1.1 (Eclipse Classic package of Europa distribution), which is platform specific
- Web Tools Platform (WTP) 2.0.1
- Data Tools Platform (DTP) 1.5.1
- Eclipse Modeling Framework (EMF) 2.3.1
- Graphical Editing Framework (GEF) 3.3.1

Details on installing eclipse are provided in the Development environment section. This tutorial is organized in the following sections:

- Setting up Eclipse IDE for EJB application development.
- Developing EJB Local interface, EJB Remote Interface and Bean Class
- Developing a Java Client
- Deploy and Run

Let us briefly understand this application. This application will take you through creating a simple Stateless Session EJB. Later we will develop a Java Application client to access this EJB. EJB development will make use of annotations which are introduced in Java EE5.

# Setting up Eclipse IDE for EJB application development.

1. Launch Eclipse and select Window->Open Perspective->Other->JavaEE and select Ok

| Open Perspective                                                                                                    |
|----------------------------------------------------------------------------------------------------|
| CVS Repository Exploring<br>Database Debug<br>Database Development<br>Debug<br>Java (default)<br>Java Browsing<br>Java EE<br>Java Type Hierarchy<br>JPA Development<br>Plug-in Development<br>Resource<br>Team Synchronizing |
| OK Cancel                                                                                                    |

2. Right Click under Project Explorer and create a new EJB project. Mention the fields as shown in the figure. For all the other windows give default values and select Finish.

| New EJB Pi                        | oject                                                        |                   |                               | _ 🗆 🔀                  |
|-----------------------------------|--------------------------------------------------------------|-------------------|-------------------------------|------------------------|
| EJB Project<br>Create an EJB P    | roject and add it to a new or existing En                    | iterprise Applica | tion.                         |                        |
| Project name:                     | SimpleEJB                                                    |                   |                               |                        |
| Project conten                    | ts:                                                          |                   |                               |                        |
| Use <u>d</u> efau                 | t                                                            |                   |                               |                        |
| Directory: C:                     | Documents and Settings\Administrator\                        | ag1\SimpleEJB     |                               | Browse                 |
| ⊂ Target Runtime                  | •                                                            |                   |                               |                        |
| Apache Geron                      | imo v2.1 Runtime                                             |                   |                               | ✓ N <u>e</u> w         |
| Configurations                    |                                                              |                   |                               |                        |
| Default Config                    | uration for Apache Geronimo v2.1 Runti                       | ime               |                               | ▼                      |
| A good starting<br>new functional | for working with Apache Geronimo v2. :<br>ty to the project. | 1 Runtime runtin  | ne. Additional facets can lat | er be installed to add |
| Add project                       | to an EAR                                                    |                   |                               |                        |
| EAR Project Na                    | me; EAR                                                      |                   |                               | ✓ New                  |
|                                   |                                                              |                   |                               |                        |
|                                   |                                                              |                   |                               |                        |
| 0                                 |                                                              | < <u>B</u> ack    |                               | h Cancel               |

3. Under Project Explorer, Right click on SimpleEJB and create a new package ejb. Mention the fields as shown in the figure. Select Finish.

| 😂 New Java                   | Package                    |       | _ 🗆 🔀  |
|------------------------------|----------------------------|-------|--------|
| Java Packag<br>Create a Java | <b>je</b><br>package.      |       |        |
| Creates folders              | corresponding to packages. |       |        |
| Source folder:               | SimpleEJB/ejbModule        |       | Browse |
| Name:                        | ejb                        |       |        |
|                              |                            |       |        |
|                              |                            |       |        |
|                              |                            |       |        |
|                              |                            |       |        |
|                              |                            |       |        |
|                              |                            |       |        |
|                              |                            |       |        |
| 0                            |                            | Finis | Cancel |

4. Right click on SimpleEJB project under project explorer and select properties.

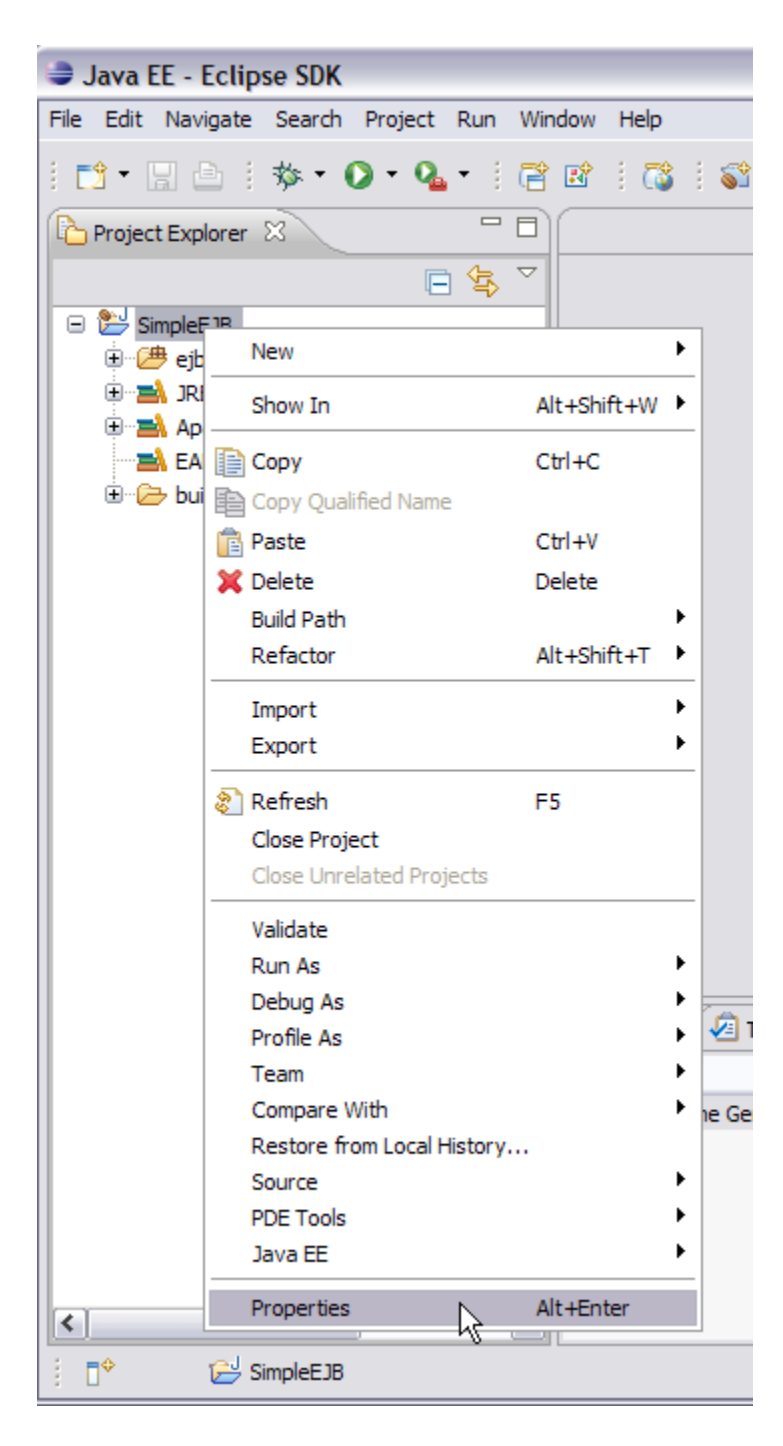

5. Select Java Build Path and select Add External JARs.

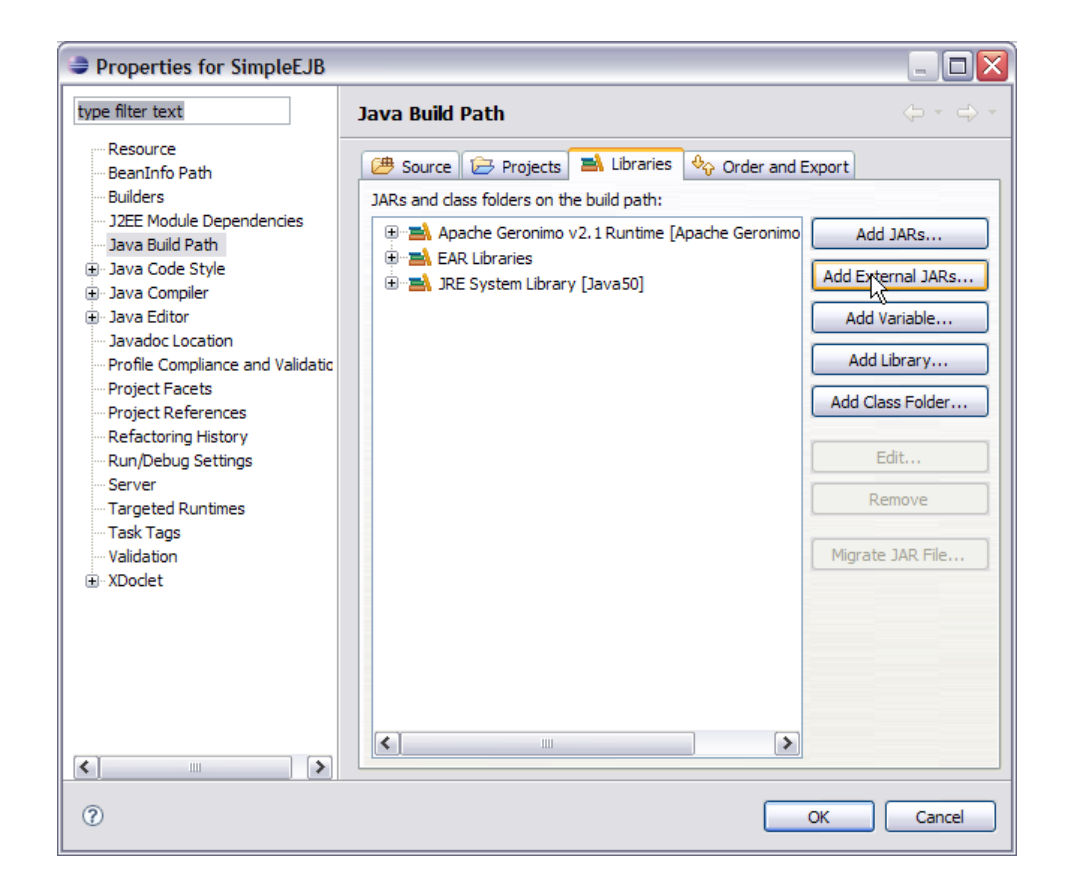

6. Browse to the directory <GERONIMO\_HOME>\repository\org\apache\geronimo\specs\geronimo-ejb\_3.0\_spec\1.0.1 and select geronimo-ejb\_3. 0\_spec-1.0.1.jar.

| JAR Selection |                |                    |                 |   |     |   | ? 🔀         |
|---------------|----------------|--------------------|-----------------|---|-----|---|-------------|
| Look in:      | 1.0.1          |                    | ~               | 3 | 3 🖻 | • |             |
| CO<br>Recent  | geronimo-ejb_3 | 3.0_spec-1.0.1.jar |                 |   |     |   |             |
| Desktop       |                |                    |                 |   |     |   |             |
| My Documents  |                |                    |                 |   |     |   |             |
| My Computer   |                |                    |                 |   |     |   |             |
|               | File name:     | geronimo-ejb_3.0_  | _spec-1.0.1.jar |   | ~   |   | <u>Rpen</u> |
| My Network    | Files of type: | *.jar;*.zip        |                 |   | ~   | ( | Cancel      |

7. Once done select Ok. You can see the geronimo-ejb\_3.0\_spec-1.0.1.jar added to the build path. This jar provides the essential classes required for the EJB development.

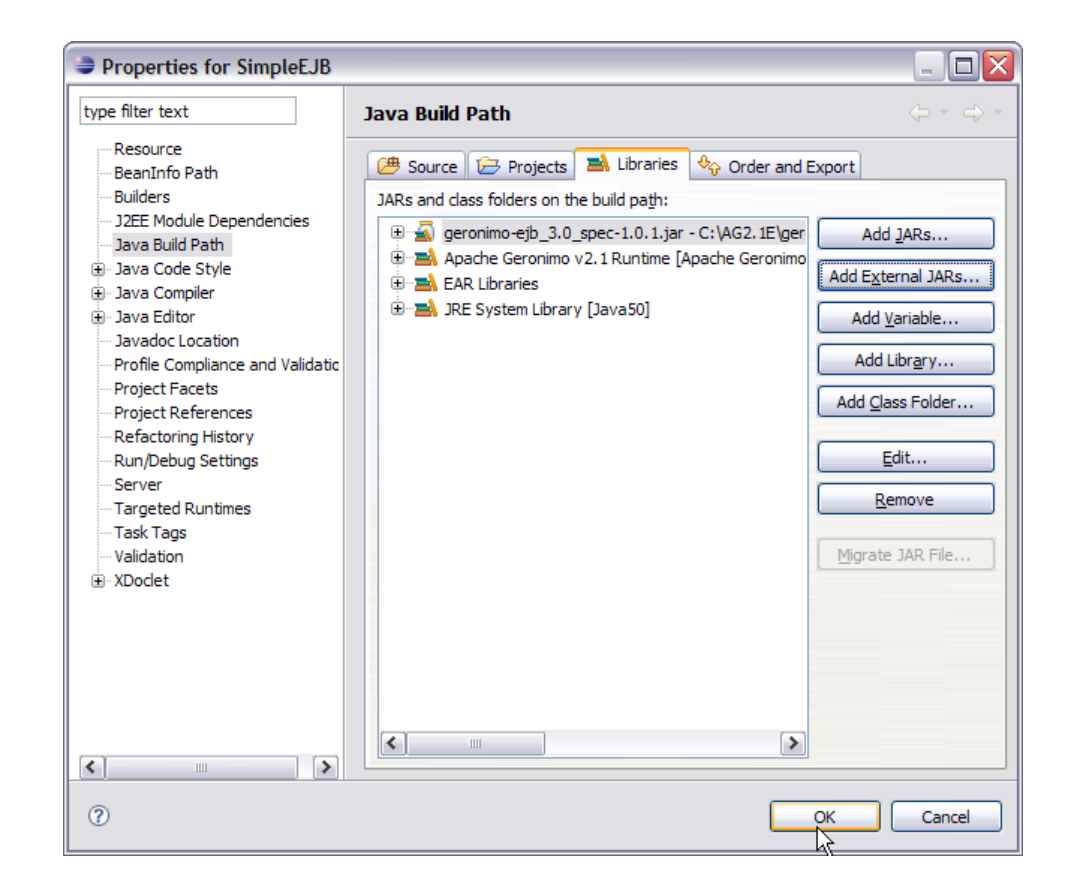

This completes the setting of Eclispe IDE for EJB application development.

# Developing EJB Local interface, EJB Remote Interface and Bean Class

1. Right Click on the ejb package and create a new Remote interface CountryCapital as shown in the figure

| ava EE - Ecl          | ipse SDK                    |             |                          |
|-----------------------|-----------------------------|-------------|--------------------------|
| File Edit Navigat     | te Search Project Run Wir   | ndow Help   |                          |
| i 📬 • 🖬 🖻             | 🎄 • 🔘 • 💁 •   🖻             | 🖻   👸   I   | Sî   😰   🥭 🛷             |
| Project Explore       | r X                         |             |                          |
|                       | □ 🕏 🎽                       |             |                          |
| 🖃 🎥 SimpleEJB         |                             |             |                          |
| ejbMoo                | dule                        |             |                          |
| ⊕ - <mark>⊖</mark> ME | New                         | •           | Project                  |
| 🗄 📥 JRE Sy            | Open Type Hierarchy         | F4          | @ Annotation             |
| 🕀 🔬 geroni            | Show In                     | Alt+Shift+W | Class                    |
| EAR Li                |                             | Ctrl+C      | 💕 Enum                   |
| 🕀 🗁 build             | Copy Qualified Name         |             | 😯 Interface              |
|                       | Paste                       | Ctrl+V      | 🖶 Packinge               |
|                       | 💢 Delete                    | Delete      | Example                  |
|                       | Build Path                  | •           |                          |
|                       | Source                      | Alt+Shift+S | 📑 Other                  |
|                       | Refactor                    | Alt+Shift+T |                          |
|                       | 🚵 Import                    |             |                          |
|                       | 🛃 Export                    |             | _                        |
|                       | 🔊 Refresh                   | F5          | _                        |
|                       | Run As                      | •           | <b>A</b>                 |
|                       | Debug As                    | •           | 🚈 Tasks 🔛 Properties 🖗   |
|                       | Profile As                  | •           | Sta                      |
|                       | Validate                    |             | eronimo v2.1 Server at 📜 |
|                       | Team                        | •           |                          |
|                       | Compare With                | •           |                          |
|                       | Restore from Local History. |             | _                        |
|                       | Properties                  | Alt+Enter   |                          |
| <                     | >                           |             |                          |
| 1 🗘 🕀                 | ejb - SimpleEJB/ejbModule   |             |                          |

2. Enter the fields as shown in the figure and select Finish.

| 😂 New Java Inter                       | face         |                   |                        |                               |        |
|----------------------------------------|--------------|-------------------|------------------------|-------------------------------|--------|
| Java Interface<br>Create a new Java in | terface.     |                   |                        |                               | I      |
| Source folder:                         | SimpleEJB/e  | ejbModule         |                        |                               | Browse |
| Package:                               | ejb          |                   |                        | ]                             | Browse |
| Name:                                  | CountryCa    | pital             |                        |                               |        |
| Modifiers:<br>Extended interfaces:     | public       | ⊖ default         | ) private              | <ul> <li>protected</li> </ul> | Add    |
| Do you want to add c                   | omments as o | configured in the | properties of          | the current proje             | Remove |
|                                        | Generate     | comments          | <u>- 21 000 000</u> 01 | and content proje             |        |
| 0                                      |              |                   |                        | Finish                        | Cancel |

3. Add the following code as shown below

| CountryCapital.java                                         |
|-------------------------------------------------------------|
| package ejb;                                                |
| <pre>import javax.ejb.Remote;</pre>                         |
| <pre>@Remote public interface CountryCapital {</pre>        |
| <pre>public String capitaiName(String countryName); }</pre> |

Here @Remote is an annotation used to declare the interface as a Remote Interface. 4. Similarly create a Local interface **CountryCapitalLocal**. Add the following code to the interface

# CountryCapitalLocal.java package ejb; import javax.ejb.Local; @Local public interface CountryCapitalLocal { public String capitalName(String countryName); }

Similarly in this code we have @Local annotation which declares this interface as local.

In remote as well as local interface we have the declaration for only one Business method. So only this method will be visible to the application

client. Methods other than capitalName if implemented in the Bean class will be private to Bean class and will not be visible to application client.

5. Next step is to create a Bean Class which will implement the Business method to be executed. Right Click on the jsf package and create a new class.

| File Edit Sourc | e Refactor Navigate Searc | th Project Run | Window Help             |
|-----------------|---------------------------|----------------|-------------------------|
| i 📬 • 🖪 🖻       | 🎄 • 🜔 • 💁 •   (           | 2 et i 📬 i     | 😂 i 😰 i 🕭 🔗             |
| Project Explo   | rer 🛛 🖵 [                 | 🗏 🚺 CountryCa  | pital.java 🚺 Countr     |
|                 | E 🔄 '                     | packag         | ge ejb;                 |
| 🖃 🞥 SimpleEJ    | В                         |                |                         |
| 🗐 🕮 ejbM        | odule                     | Import         | t javax.ejb.Loca.       |
|                 | New                       | •              | Project n1              |
|                 | Open Type Hierarchy       | E4             | p:                      |
|                 | Show In                   |                | Annotation              |
|                 | 510W11                    | ARTSHITCHW     |                         |
| 🗄 🔬 gero        | Copy                      | Ctrl+C         | 🕃 Enum                  |
| 🛋 Apac          | 🗎 Copy Qualified Name     |                | 🗊 Interface             |
| 🛋 EAR           | 💼 Paste                   | Ctrl+V         | 🖶 Package               |
| 🗄 🗁 build       | 💢 Delete                  | Delete         | Evample                 |
|                 | Build Path                | +              |                         |
|                 | Source                    | Alt+Shift+S 🕨  | 📑 Other                 |
|                 | Refactor                  | Alt+Shift+T 🕨  |                         |
|                 | Rea Import                |                | -                       |
|                 | Fxport                    |                |                         |
|                 |                           |                | -                       |
|                 | 🔊 Refresh                 | F5             |                         |
|                 | References                | •              |                         |
|                 | Declarations              | •              | 🕗 Tasks 🔲 Propertie     |
|                 | Run As                    | •              |                         |
|                 | Debug As                  | •              | Geronimo v2.1 Server at |
|                 | Drofile As                | •              |                         |

6. Enter the class name as CountryCapitalBean.

| 😂 New Java Clas    | S                                                           | _ 🗆 🔀      |
|--------------------|-------------------------------------------------------------|------------|
| Java Class         |                                                             | 0          |
| Create a new Java  | dass.                                                       | $\bigcirc$ |
|                    |                                                             |            |
| Source folder:     | SimpleEJB/ejbModule                                         | Browse     |
| Package:           | ejb                                                         | Browse     |
| Enclosing type:    |                                                             | Browse     |
| Name:              | CountryCapitalBean                                          | ]          |
| Modifiers:         | public Odefault Oprivate Oprotected                         |            |
|                    | abstract final static                                       |            |
| Superclass:        | java.lang.Object                                            | Browse     |
| Interfaces:        |                                                             | Add        |
|                    |                                                             |            |
|                    |                                                             | Remove     |
| Which method stubs | would you like to create?                                   | ,<br>      |
|                    | public static void main(String] args)                       |            |
|                    | Constructors from superclass                                |            |
|                    | ✓ Inherited abstract methods                                |            |
| Do you want to add | comments as configured in the properties of the current pro | ject?      |
|                    | Generate comments                                           |            |
|                    |                                                             |            |
|                    |                                                             |            |
| 0                  | Finth                                                       | Cancel     |

### 7. Populate the bean class with the code as follows

#### CountryCapitalBean.java

```
package ejb;
import javax.ejb.Stateless;
@Stateless
public class CountryCapitalBean implements CountryCapital,CountryCapitalLocal{
        public String capitalName(String countryName)
        {
                String capital=new String("No such country");
                if (countryName.equalsIgnoreCase("India"))
                {
                        capital="New Delhi";
                }
                if (countryName.equalsIgnoreCase("United States Of America"))
                {
                        capital="Washington DC";
                }
                if (countryName.equalsIgnoreCase("China"))
                {
                        capital="Bejing";
```

```
}
return capital;
}
}
```

This completes the development of EJB application.

# Warning Due to some limitations in Geronimo Eclipse Plugin the generated deployment plan(openejb-jar.xml) does not have the correct namespace. Replace the existing namespace as shown in the figure with the following <openejb-jar xmlns="http://www.openejb.org/xml/ns/openejb-jar-2.2" xmlns:nam="http://geronimo.apache.org/xml/ns/naming-1.2" xmlns:pkgen=" http://www.openejb.org/xml/ns/pkgen-2.0" xmlns:sec="http://geronimo.apache.org/xml/ns/security-1.2" xmlns:sys="http://geronimo.apache.org/xml/ns/security-1.2" xmlns:sys="http://geronimo.apache.org/xml/ns/sec

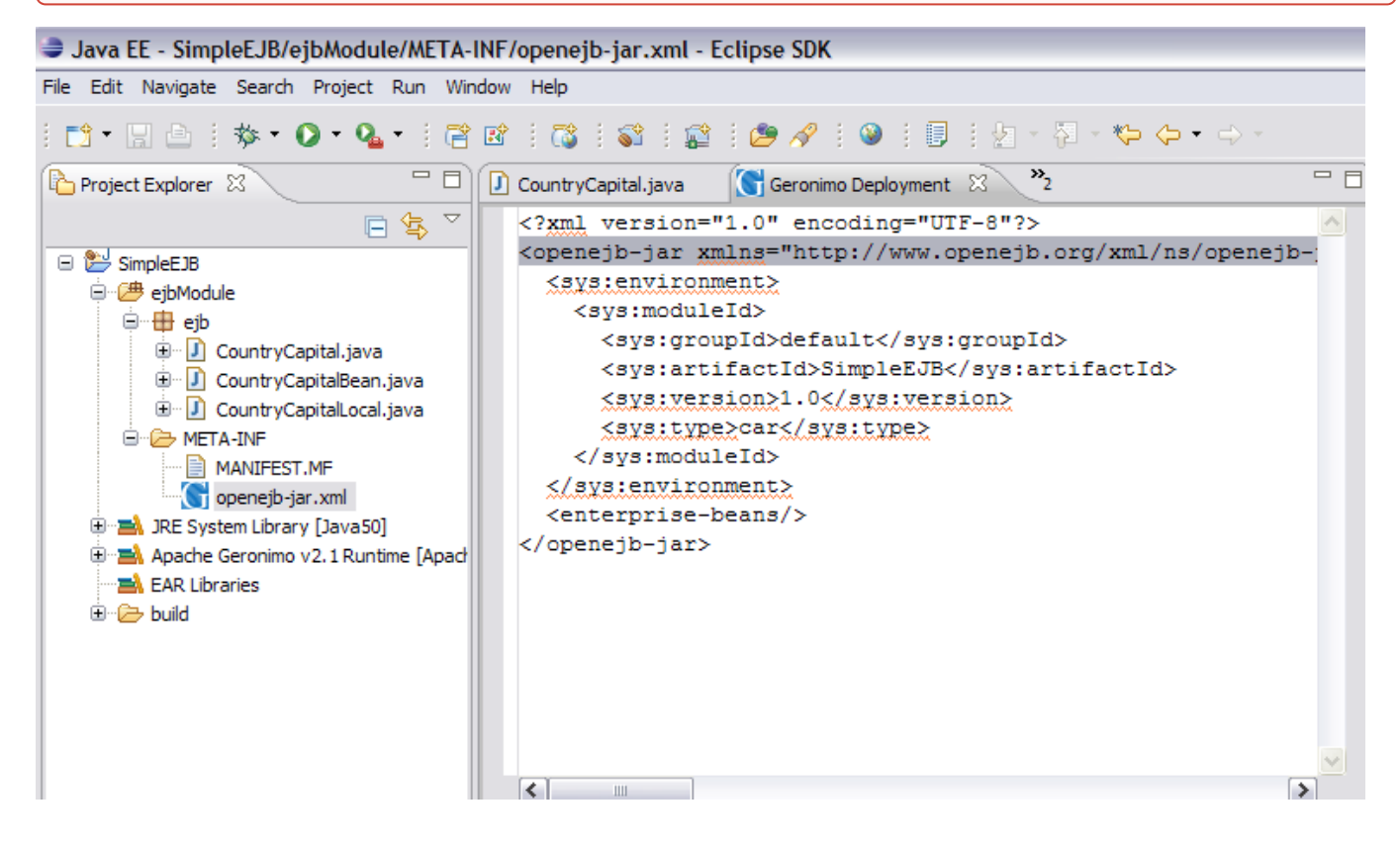

# Developing a Java Client

1. Select File->New->Project->Java->Java Project. Select Next.

| New Project                                                                                                    | _ 🗆 🔀  |
|----------------------------------------------------------------------------------------------------|--------|
| Select a wizard<br>Create a Java project                                                                                                    |        |
| <u>W</u> izards:                                                                                                    |        |
| type filter text                                                                                                    |        |
| Java Project<br>Java Project from Existing Ant Buildfile<br>Plug-in Project<br>General<br>CVS<br>Eclipse Modeling Framework<br>EJB<br>J2EE<br>Java Project<br>Java Project<br>Java Project<br>Plug-in Development<br>Web                                                                                                    |        |
| Image: Second second second | Cancel |

2. In the New Project Window give the Project name ss ApplicationClient and select Next.

| New Java Project                                                                                                    |                                    | _ 🗆 🔀             |
|----------------------------------------------------------------------------------------------------|------------------------------------|-------------------|
| Create a Java project<br>Create a Java project in the workspace or in                                               | n an external location.            |                   |
| Project name: ApplicationClient Contents  Create new project in workspace Create project from existing source       |                                    |                   |
| JRE  Use default JRE (Currently 'Java50') Use a project specific JRE: Use an execution environment JRE:             | Java50                             | Configure default |
| Project layout<br>Use project folder as root for sources<br>O Create separate folders for sources a<br>Working sets | and class files<br>ind class files | Configure default |
| Add project to working sets Working sets:                                                                           |                                    | Select            |
| ?                                                                                                    | ck Next                            | Finish Cancel     |

3. On the Java Settings window. Select the Projects tab and click add.

| New Java Project                                 | _ 🗆 🔀         |
|--------------------------------------------------|---------------|
| Java Settings<br>Define the Java build settings. |               |
| Bequired projects on the build path:             |               |
|                                                  | Add           |
| ? < Back Next >                                  | Finish Cancel |

4. Check the box for SimpleEJB and Select OK.

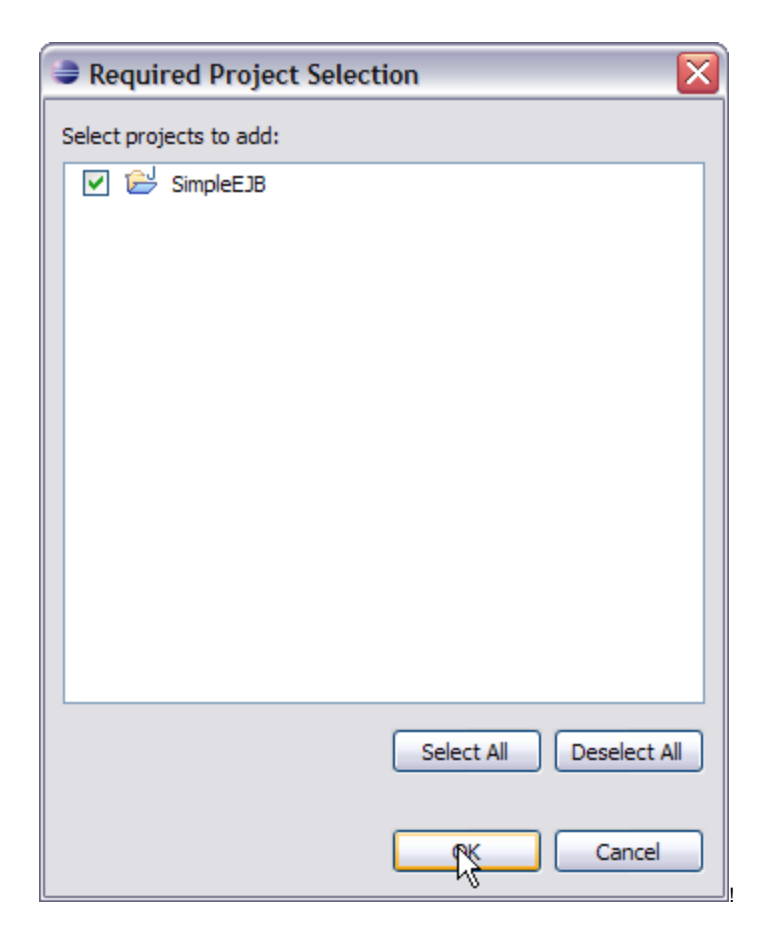

5. This will add the SimpleEJB project to the build path of the Application Client as shown in the figure. Select Finish.

| 🗢 New Java Project                                 | _ 🗆 🔀         |
|----------------------------------------------------|---------------|
| Java Settings<br>Define the Java build settings.   | r             |
| 😕 Source 🗁 Projects 🛋 Libraries 🗞 Order and Export |               |
| Required projects on the build path:               |               |
| 🕀 🗁 SimpleEJB                                      | Add           |
|                                                    | Edit          |
|                                                    | Remove        |
|                                                    |               |
|                                                    |               |
|                                                    |               |
|                                                    |               |
|                                                    |               |
|                                                    |               |
|                                                    |               |
|                                                    |               |
|                                                    |               |
|                                                    |               |
|                                                    |               |
|                                                    |               |
| ? < Back Next >                                    | Finish Cancel |

## Why to add EJB project to build path :(

This is because the build path is used to find the classes referenced by your Client source code. These classes will be required for compilation of Client source code.

6. Right click on package appclient and create a new Java Class.

| New Java Project                                   |                       |
|----------------------------------------------------|-----------------------|
| Java Settings<br>Define the Java build settings.   |                       |
| 😕 Source 🗁 Projects 🛋 Libraries 😽 Order and Export |                       |
| Required projects on the build path:               |                       |
| t i i i i i i i i i i i i i i i i i i i            | Add<br>Edit<br>Remove |
|                                                    |                       |
| ?    <                                             | Finish Cancel         |

7. Give the class name as ApplicationClient as shown in the figure. Select Finish.

| ava EE - Eclips        | e SDK                     |               |             |  |  |  |  |  |
|------------------------|---------------------------|---------------|-------------|--|--|--|--|--|
| File Edit Navigate     | Search Project Run Window | / Help        |             |  |  |  |  |  |
|                        | 🏇 • 🜔 • 💁 • 🗄 🖻 🖻         | 1 📬 1 📚       | i 😭 i 😕 🔗 i |  |  |  |  |  |
| Project Explorer 🛛 🖓 🖓 |                           |               |             |  |  |  |  |  |
|                        |                           |               |             |  |  |  |  |  |
| 📮 🔁 ApplicationClie    | nt                        |               |             |  |  |  |  |  |
| 🖻 🗁 src                |                           |               |             |  |  |  |  |  |
| H → BE System          | New                       | •             | 🏫 Project   |  |  |  |  |  |
| 🗄 🗁 bin                | Open Type Hierarchy       | F4            | Annotation  |  |  |  |  |  |
| 🗄 😁 🎥 SimpleEJB        | Show In                   | Alt+Shift+W 🕨 | Class       |  |  |  |  |  |
|                        | Сору                      | Ctrl+C        | 🕞 Enutits   |  |  |  |  |  |
|                        | Copy Qualified Name       |               | 🗊 Interface |  |  |  |  |  |
|                        | 💼 Paste                   | Ctrl+V        | 🖶 Package   |  |  |  |  |  |
|                        | 💢 Delete                  | Delete        | Example     |  |  |  |  |  |
|                        | Build Path                | •             |             |  |  |  |  |  |
|                        | Source                    | Alt+Shift+S   | Other       |  |  |  |  |  |
|                        | Refactor                  | Alt+Shift+1   |             |  |  |  |  |  |
|                        | 🚵 Import                  |               |             |  |  |  |  |  |
|                        | 🛃 Export                  |               |             |  |  |  |  |  |
|                        | 🔊 Refresh                 | F5            |             |  |  |  |  |  |

8. Populate the ApplicationClient.java with the following code

```
ApplicationClient.java
package appclient;
import java.io.BufferedReader;
import java.io.InputStreamReader;
import java.util.Properties;
import ejb.CountryCapital;
import javax.naming.Context;
import javax.naming.InitialContext;
public class ApplicationClient {
         public static void main(String [] args)
         {
                 String capital=new String();
                 try{
                         Properties prop=new Properties();
                         prop.put(Context.INITIAL_CONTEXT_FACTORY, "org.apache.openejb.client.
RemoteInitialContextFactory");
                                prop.put("java.naming.provider.url", "ejbd://localhost:4201");
         Context context = new InitialContext(prop);
         CountryCapital myejb =
         (CountryCapital)context.lookup("CountryCapitalBeanRemote");
         System.out.println("Give the name of a country");
         BufferedReader in= new BufferedReader(new InputStreamReader(System.in));
        String str="";
         str=in.readLine();
         capital=myejb.capitalName(str);
         System.out.println(capital);
```

```
}
catch(Exception e)
{
    e.printStackTrace();
}
}
```

#### Let us try to understand following code snippet

# CodeSnippet Properties prop=new Properties(); prop.put(Context.INITIAL\_CONTEXT\_FACTORY, "org.apache.openejb.client.RemoteInitialContextFactory"); prop.put("java.naming.provider.url", "ejbd://localhost:4201"); Context context = new InitialContext(prop); CountryCapital myejb =(CountryCapital)context.lookup("CountryCapitalBeanRemote");

#### Useful Information

 $\oslash$ 

The above code suggests that which InitialContextFactory to be used to create the InitialContext. Here we are using **org.apache**. **openejb.client.RemoteInitialContextFactory** to create the InitialContext. In this case as the EJB server is the naming service provider and has naming service runnning at Port 4201. So we need to specify the location of the EJB server. In this case it is ejbd://localhost:4201. Once this is done we have the context that provides us the ability to lookup and get objects.

Why is the lookup name CountryCapitalBeanRemote?? :(

This will be discussed in deploy and run section.

- 9. Next step is to add org.apache.openejb.client.RemoteInitialContextFactory Class to the build path. This is because the application client needs this Class to create the InitialContext as explained above.
- 10. Right click on ApplicationClient project under project explorer. Select Properties.

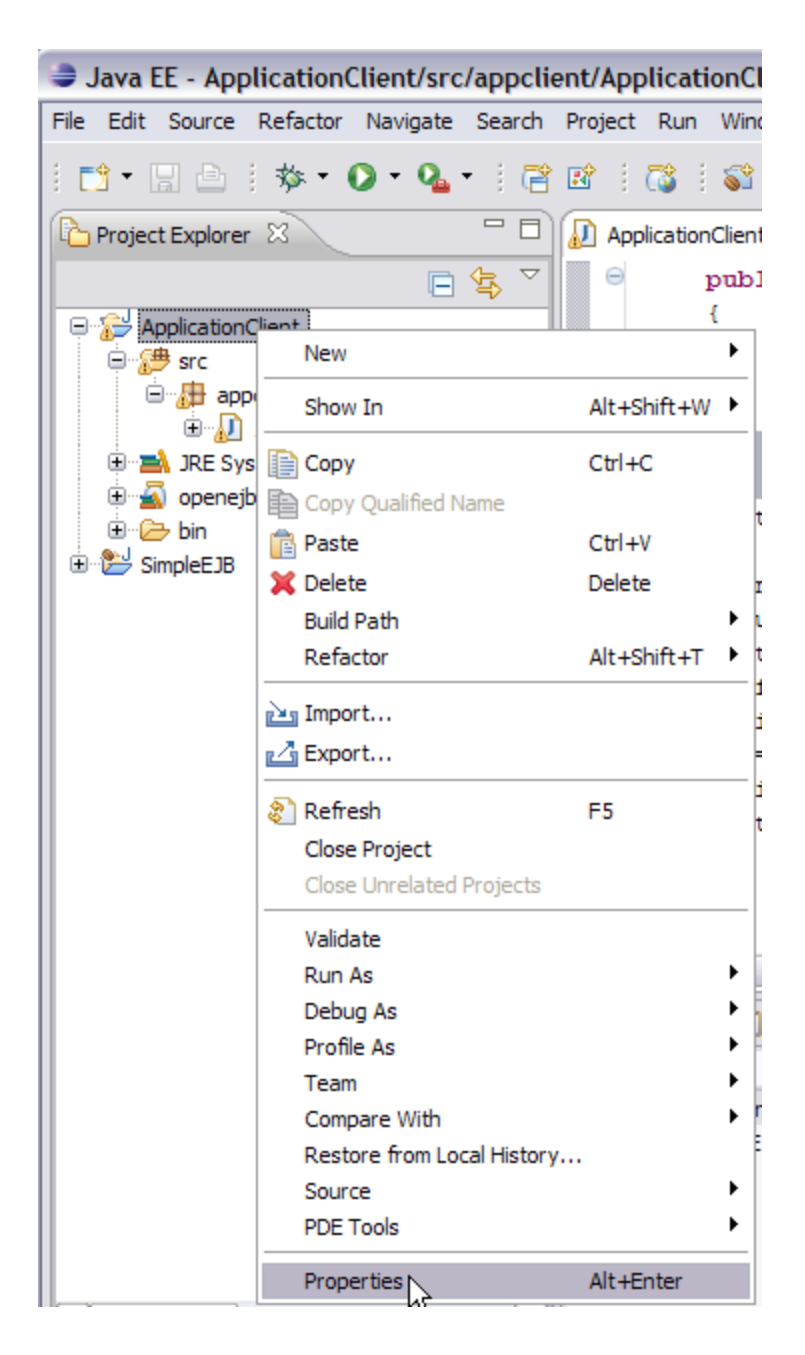

11. Select Java Build Path. Under Java Build Path select Libraries-> Add External JARs.

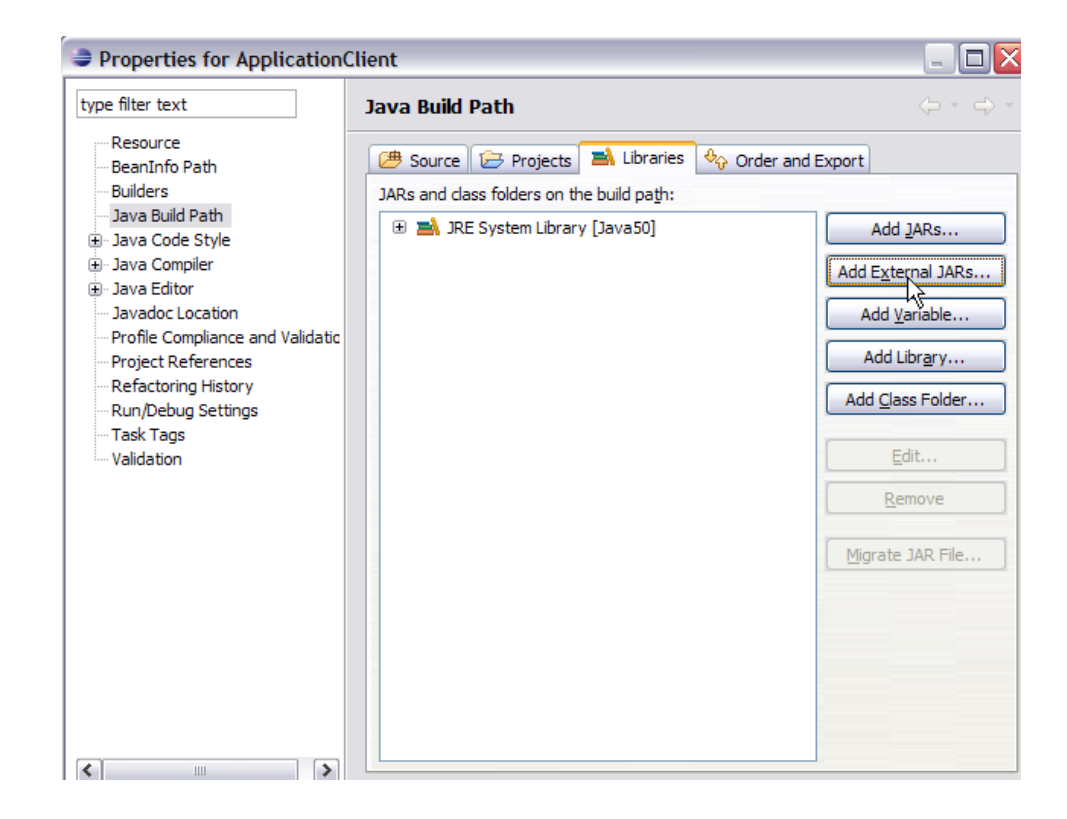

12. Browse to <GERONIMO\_HOME>\repository\org\apache\openejb\openejb-client\3.0-beta-2 and Select the jar openejb-client-3.0-beta-2.jar. Select Ok.

This completes the Application Client Development.

# Deploy and Run

This section will take you through the deployment of the EJB application. Later we will run the application client with some sample inputs.

1. To deploy the EJB application on to server Export the EJB application as a jar file. Right Click on SimpleEJB application and Select Export->EJB JAR File as shown in the figure.

| 😂 Java EE    | - Application(     | lient/src    | /appclie    | ent/App  | licat      | tionClient  | t.java - Ec    |  |
|--------------|--------------------|--------------|-------------|----------|------------|-------------|----------------|--|
| File Edit So | ource Refactor     | Navigate     | Search      | Project  | Run        | Window      | Help           |  |
| i 📬 • 🖫      | ≙ : ☆ • (          | > - 💊        | • 1 🖻       |          | <b>5</b>   | S 1         | 2 1 😕          |  |
| Project Ex   | oplorer 🔀          |              | - 0         | 🕖 App    | licatio    | nClient.jav | a 🖾 【          |  |
|              |                    | E            | \$₽^ \      | Θ        |            | public      | static         |  |
| 😑 🔂 Appli    | cationClient       |              |             |          |            | {           | ring or        |  |
| 🗎 🗎 🕮 s      | rc                 |              |             |          |            | 50.<br>tr   | ring car<br>m/ |  |
| <u> </u>     | appclient          |              |             |          |            | 01          | Proper         |  |
|              | ±                  | Client.java  |             |          |            |             | prop.r         |  |
| 🗉 🗎 🗄 🗎      | RE System Library  | y [Java50]   |             |          |            |             | pro            |  |
| 🙂 📸 o        | ipenejb-client-3.0 | -beta-2.jar  | - C: (AG2   |          |            | Contex      | t conte;       |  |
|              |                    |              |             |          |            |             |                |  |
|              | New                |              |             |          | •          | Country     | yCapita]       |  |
|              | Show In            |              | Alti        | chift rw | <u> </u>   | (Count:     | ryCapita       |  |
|              | Show In            |              | AILT        | Shirt+w  | _          | System      | .out.pri       |  |
|              | Сору               |              | Ctrl        | +C       |            | Buffer      | edReadeı       |  |
|              | Copy Qualifie      | ed Name      |             |          |            | String      | str="";        |  |
|              | Paste              |              | Ctrl        | +V       |            | str=in      | .readL11       |  |
|              | X Delete           |              | Delete      |          |            | Sustem      | out pri        |  |
|              | Build Path         | Build Path   |             |          | •          | 3           |                |  |
|              | Refactor           | Alt+         | Alt+Shift+T |          | catch (Exc |             |                |  |
|              | Import             |              |             |          | -          | {           |                |  |
|              | Export             |              |             |          |            |             | file           |  |
|              |                    |              |             |          | -          | 2           |                |  |
|              | 🌮 Refresh          |              | F5          |          | Ľ          | Export      | · F            |  |
|              | Close Project      | t            |             |          |            |             |                |  |
|              | Close Unrela       | ted Projects | S           |          | )C         | he Geronim  | o v2.1 Serve   |  |
|              | Validate           |              |             |          |            |             |                |  |
|              | Run As             |              |             |          |            |             |                |  |
|              | Debug As           |              |             |          |            |             |                |  |
|              | Profile As         |              |             |          |            |             |                |  |
| 2            | Team               |              |             |          | •          |             |                |  |

2. Browse to the Destination of your choice and Select Finish. This will export the SimpleEJB application as a jar file. This jar will be later deployed on to Geronimo server

() Why to Export EJB? Why cannot I use Eclipse for deploying the EJB application on the server? Due to some limitation Eclipse is not able to deploy the EJB application on to server. This issue will be fixed very soon.

3. Start the server and Launch the Administrative Console. Under Applications, Select Deploy New and Deploy the SimpleEJB.jar on the server.

4. Once the Deployment is successful. Open <GERONIMO\_HOME>/var/log/server.log. Find the following in server.log

Snippet from server.log after deployment of SimpleEJB

18:16:39,750 INFO [startup] Jndi(name=CountryCapitalBeanLocal) --> Ejb(deployment-id=SimpleEJB /CountryCapitalBean) 18:16:39,750 INFO [startup] Jndi(name=CountryCapitalBeanRemote) --> Ejb(deployment-id=SimpleEJB /CountryCapitalBean) As can be seen openEJB container after deployment suggests the Remote as well as Local lookup names.
In this case since the SimpleEJB application and Java Application Client are running on different instances of JVM. We need to have the CountryCapitalBeanRemote as the lookup name.
Under Eclipse Right Click on the Application Client project and Run as a Java application.

#### Sample Input1: India

| <                                |               |                  |               |                   |              |
|----------------------------------|---------------|------------------|---------------|-------------------|--------------|
| 🚼 Problems                       | 🧟 Tasks       | Properties       | की Servers    | 🙀 Data Source     | e Explorer [ |
| <terminated> A</terminated>      | pplicationCli | ent [Java Applic | ation] C:\Pro | gram Files\IBM\Ja | ava50\bin\ja |
| Give the n<br>India<br>New Delhi | name of       | a country        |               |                   |              |
| <                                |               |                  |               |                   |              |

#### Sample Input2: China

| }                                                                                                    |             |
|----------------------------------------------------------------------------------------------------|-------------|
|                                                                                                    |             |
|                                                                                                    | >           |
| 🖹 Problems 🖉 Tasks 🔲 Properties 👭 Servers 🙀 Data Source Explorer 🔂 S                                 | nippets 📃   |
| <terminated> ApplicationClient [Java Application] C:\Program Files\IBM\Java50\bin\javaw</terminated> | .exe (Fel 📄 |
| Give the name of a country                                                                           |             |
| China                                                                                                |             |
| Beijing                                                                                              |             |
| I                                                                                                    |             |
| <u>&lt;</u>                                                                                          |             |

#### Sample Input3: United States Of America

| Problems                               | 🖉 Tasks                    | Properties           | 将 Servers     | 随 Data Source     | e Explorer  | 🕒 Snippets           | Con |
|----------------------------------------|----------------------------|----------------------|---------------|-------------------|-------------|----------------------|-----|
| <terminated> A</terminated>            | pplicationC                | lient [Java Applic   | ation] C:\Pro | gram Files\IBM\Ja | ava50\bin\j | avaw.exe <b>(</b> Fe | ж   |
| Give the r<br>United Sta<br>Washingtor | name of<br>ates Of<br>n DC | a country<br>America |               |                   |             |                      |     |

Sample Input4: France

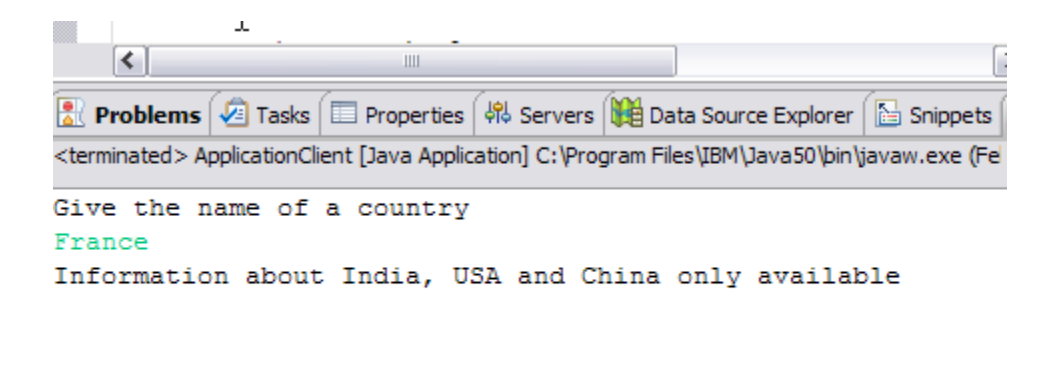

<